## Guía para la captura del SKU asignado por Coppel dentro de Syncfonía.

El Objetivo de esta guía es facilitar la captura del SKU que Coppel asigna a los productos que comercializan.

## Verificación de publicación y captura de SKU

- 1. Debe acceder con sus claves a la plataforma Syncfonía
- 2. Confirmar que el producto contiene a Coppel en la Lista de Control de Accesos (ACL). GLN Coppel: 7508006268781

En la pantalla principal ubicar el recuadro resaltado en color rojo.

| ŧ                | Syncfonia+                                                                                                    | م                                                                                                    |
|------------------|----------------------------------------------------------------------------------------------------|----------------------------------------------------------------------------------------------------|
| 4                | Manage Trade item Tenis                                                                                            | s G                                                                                                    |
| •                | GTIN BMSid 67 Information provider GLN 07506066900047 7504007230000                                                | Target Market Country Code BMSid         Trade Item Unit Descriptor Code B           MÉXICO         Unidad de consumo |
|                  | Summary My views V Attributes V Relationships V Assets                                                             | Syndication Entity Network Add Access Control Li × Q                                                                  |
| 9                | Things I need to fix                                                                                               | Relationships C                                                                                                    |
|                  | General       Stributos condicionales requeridos pc                                                                | Child Trade Items (0) Parent Trade Items                                                                              |
| ¢                | <ul> <li>Atributos requeridos por</li> <li>Atributos requeridos por otras cadenas usuarias de Syncfonía</li> </ul> |                                                                                                    |
| tit              | -                                                                                                    |                                                                                                    |
| 00               | Things I can do                                                                                                    | Assets O                                                                                                    |
| Å                | <ul> <li>Add Access Control List</li> <li>Manage Measurement Attributes</li> </ul>                                 | ★ Documents (0)         ★ Images (11)         ★ Videos (0)                                                            |
| • <del>•</del> • | Manage Basic Attriutes     Manage Images                                                                           |                                                                                                    |
|                  | Manage mages                                                                                                    |                                                                                                    |

Posteriormente hacer acceder al Add Access Control List o Lista de control de acceso.

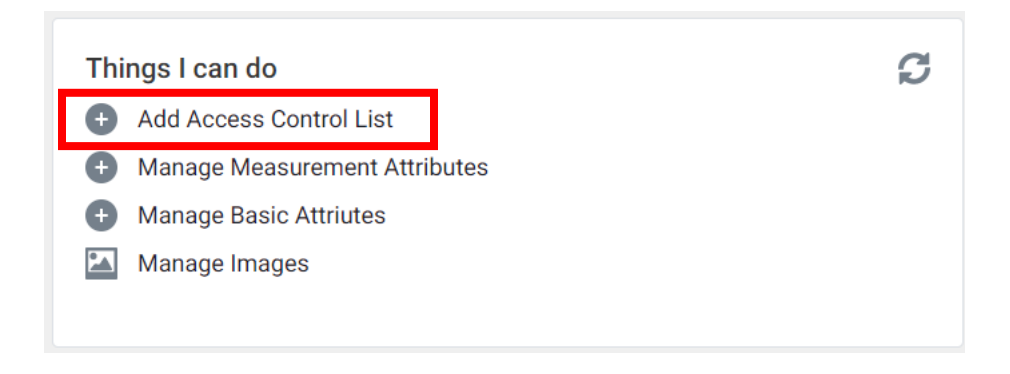

3. Verificar que Coppel está dentro del listado, de lo contrario agregar el GLN 7508006268781 y guardar los cambios.

| Syncfonia+                                    |                                           |                                            | Q                                                        |
|-----------------------------------------------|-------------------------------------------|--------------------------------------------|----------------------------------------------------------|
| Manage Trade item Tenis                       |                                           |                                            | 🜍 Glo                                                    |
| GTIN BMSid 67<br>07506066900047               | Information provider GLN<br>7504007230000 | Target Market Country Code BMSic<br>MÉXICO | d Trade Item Unit Descriptor Code B<br>Unidad de consumo |
| Summary My views 💌 Attributes 💌               | Relationships 💌 Assets 💌                  | Syndication Entity Network                 | Add Access Control Li × Q                                |
| Access Control List<br>COPPEL, S.A. DE C.V. 🛪 | 1¶                                        |                                            | Save<br>2¶                                               |

4. El siguiente paso es buscar el campo "Identificación adicional" en el buscador.

| © 0750                                | del producto BMSid 67 🔮<br>3022170360                                                                                         | GLN de la compañ<br>7508006115559      | iía del p | ublicad  | Mercado meta BMSid<br>MÉXICO     | 112 🛈        | Tipo de producto<br>Unidad de consu | BMSid 66 🕖    |
|---------------------------------------|----------------------------------------------------------------------------------------------------|----------------------------------------|-----------|----------|----------------------------------|--------------|-------------------------------------|---------------|
| Resumen                               | Mis visualizaciones 🔻                                                                                                    | Atributos 🔻                            | Relac     | ciones 💌 | Recursos 💌                       | Sindicación  | R Q identificad                     | ción adiciona |
| Cosas que<br>General<br>Atribut       | e debo corregir<br>os obligatorios del núcleo de SI<br>el ①<br>os requenuos por otras cadena<br>deces end information provido | RCO <b>()</b><br>s usuarias de Syncfo. | 0         | кл<br>2м | Relaciones Child Trade Items (0) | Parent Trad  | e Items                             |               |
| Cosas que<br>Add Ad<br>Manag<br>Manag | e puedo hacer<br>ccess Control List<br>le Measurement Attributes<br>le Basic Attriutes                                        |                                        |           | C        | Recursos                         | X Images (0) | ⊁ Video                             | os (0)        |

5. Se desplegará la siguiente pantalla y hacer click en añadir del apartado de Identificación adicional del artículo comercial.

| 4) G                | Gestionar artículo comercial 💷 💿 🖏 Spanish - Mexico 👻                                                                                                    | $\phi - x$ |
|---------------------|----------------------------------------------------------------------------------------------------|------------|
| <b>b</b>            | GTIN /del nord/unito RMSId 67 0 GLN de la compañía del publicador - Mércado meta BMSid 112 0 Tipo de producto BMSid 66 0 (3) 🖾 Acciones 🗸 🕌                                                      | ± g        |
| C Re                | sumen Mis visualizaciones 🔻 Atributos 🔻 Relaciones 🔻 Recursos 👻 Sindicación Red de entidades Add Access Control Li X Búsqueda: adic Q Search Attribute                                           | łs         |
| ζ<br>[]<br>[]<br>[] | Información del artículo comercial  Mentificación adicional del artículo comercial  Añadir  Tipo de identificación adicional de producto BMSid 69  Valor de identificación adicional de producto | Guardar    |
|                     | Código de Clasificación Adicional (UNSPSC) BMSid 173                                                                                                    |            |
|                     |                                                                                                    |            |
|                     | 6. Se generar un apartado como el que se muestra en la siguiente imagen.                                                                                                    |            |
| 0.01170.0           | n Mis visualizaciones 💌 Atributos 🔻 Relaciones 👻 Recursos 👻 Sindicación Red de entidades Rúsqueda adicional x                                                                                    |            |

| ▼ Información del artículo comercial |                                                                                                    |                                                                                                    |                                               |  |
|--------------------------------------|----------------------------------------------------------------------------------------------------|----------------------------------------------------------------------------------------------------|-----------------------------------------------|--|
|                                      | Identificación adicional del artículo comercial Identificación adicional de artículo comercial Inform Tipo de identificación adicional de producto BMSid 69  Valor de identificación adicional de producto |                                                                                                    |                                               |  |
|                                      | T And                                                                                                    | Inform Tipo de identificación adicional de producto BMSid 69 🜒 Valor de identificación adicional de producto | Valor de identificación adicional de producto |  |
|                                      | Û                                                                                                    | +                                                                                                    |                                               |  |

٢

7. Debe posicionarse en el renglón sobre donde se refiere al "Tipo de identificación adicional de producto BMSid69" hacer click para que se desplieguen las opciones

| ▼ Informació | Información del artículo comercial              |                                                         |                                               |  |  |  |  |
|--------------|-------------------------------------------------|---------------------------------------------------------|-----------------------------------------------|--|--|--|--|
| Identificaci | Identificación adicional del artículo comercial |                                                         |                                               |  |  |  |  |
| 🕂 Añadi      | + Añadir                                        |                                                         |                                               |  |  |  |  |
|              | Inform                                          | Tipo de identificación adicional de producto BMSid 69 🌘 | Valor de identificación adicional de producto |  |  |  |  |
| Û            | +                                               | ß                                                       |                                               |  |  |  |  |
|              |                                                 |                                                         |                                               |  |  |  |  |

8. Buscar "Para uso interno 1" y seleccionarla.

| Gestionar artice        | ulo comercial 📧                            |                                                         |
|-------------------------|--------------------------------------------|---------------------------------------------------------|
| GTIN del producto B     | Q para uso                                 | 12 Tipo de producto BMSid 66 🛈                          |
| Resumen Mis visualizac  | Para uso interno 1 (Coppel)                | Red de entidades Búsqueda: adicional ×                  |
| ✓ Información del artíc | Para uso interno 10<br>Para uso interno 11 |                                                         |
| Identificación adiciona | Para uso interno 12<br>Para uso interno 13 |                                                         |
| + Añadir<br>Inform      | Dere une interne 14<br>1-20                | 0 / 20<br>Valor de identificación adicional de producto |
| ū +                     |                                            | •                                                       |
|                         |                                            |                                                         |

9. Capturar el SKU asignado por Coppel en el apartado que muestra la figura.

| Identificac | ón adiciona | al del artículo comercial                               |                                               | 0 %     |
|-------------|-------------|---------------------------------------------------------|-----------------------------------------------|---------|
|             | Inform      | Tipo de identificación adicional de producto BMSid 69 🌘 | Valor de identificación adicional de producto |         |
| Û           | +           | Para uso interno 1 (Coppel)                             | 123456                                        |         |
|             |             |                                                         |                                               |         |
|             | 10.         | Guardar los cambios.                                    |                                               |         |
| ▼ Inform    | ación del a | stículo comercial                                       |                                               | Guardar |

|          | Identificació | n adiciona | del artículo comercial                                  |                                               |  |  |  |
|----------|---------------|------------|---------------------------------------------------------|-----------------------------------------------|--|--|--|
| + Añadir |               |            |                                                         |                                               |  |  |  |
|          |               | Inform     | Tipo de identificación adicional de producto BMSid 69 🜒 | Valor de identificación adicional de producto |  |  |  |
|          | Û             | +          | Para uso interno 1 (Coppel)                             | 123456                                        |  |  |  |
|          |               |            |                                                         |                                               |  |  |  |
|          |               |            |                                                         |                                               |  |  |  |

Para cualquier asesoría del proyecto ponte en contacto con el equipo de GS1 México al teléfono 800-504 5400 desde el interior de la República o al 55-5249-5249 en la Ciudad de México o bien al correo electrónico: <u>info@gs1mexico.org</u>.